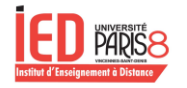

# Guide d'activation du compte ep-8 & connexion à Moodle

# Introduction

Ce guide a pour objectif de fournir une procédure détaillée et simple pour l'activation de votre compte ep-8 ainsi que la première connexion à la plateforme Moodle.

### Prérequis

#### • Étudiant :

L'inscription administrative doit être finalisée **auprès du service de la scolarité**. Cela implique :

- Le dépôt de l'ensemble des pièces justificatives demandées (pièce d'identité, photo d'identité, justificatif de domicile, attestation de bourse si applicable, etc.).
- Le règlement des frais d'inscription ou la fourniture d'une attestation d'exonération.
- La validation de votre dossier par le service de la scolarité. Une fois validé, vous recevrez un certificat de scolarité et vos identifiants d'activation par mail.
- Enseignant :
  - L'enseignant doit impérativement compléter son dossier administratif auprès du service des ressources humaines (RH).
    Pour ce faire, il convient de :
  - Contacter la RH pour demander la procédure d'enregistrement et la liste des documents à fournir.
  - Transmettre les pièces demandées dans les délais indiqués.
  - Attendre la confirmation de la RH indiquant que le dossier est complet. Les **identifiants ep-8** et le **code d'activation** seront ensuite transmis par email.

#### Condition d'accès à la platefome Moodle IED

Il est impératif d'effectuer une première connexion avec vos identifiants Paris 8 (ENT / CAS) afin d'activer votre compte et d'obtenir l'accès à la plateforme Moodle IED. Sans cette première connexion, votre profil ne sera pas créé et vous ne pourrez pas accéder aux cours.

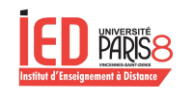

# Activation du compte ep-8

Lors de votre inscription en ligne, vous recevez à la validation administrative de votre inscription vos code d'accès à l'ENT (Espace de Travail Numérique) de l'Université Paris 8. Ce sont ces accès : identifiant + mot de passe (générer automatiquement) qui vont vous permettre d'accéder à la page d'activation de votre compte ep-8. Pour cela il faut aller sur : <u>https://numerique.univ-paris8.fr/index.php?page=act</u>

| UNVERSITE Accuel Comptes - Wi-Fi - Services                                                                                                    | Aide                                 | L Identification                                                                                                    |  |
|----------------------------------------------------------------------------------------------------|--------------------------------------|----------------------------------------------------------------------------------------------------|--|
| Activation du compte nume                                                                                                    | erique                               |                                                                                                    |  |
| Vous êtes :<br>Catégorie                                                                                                    |                                      |                                                                                                    |  |
| Etudiant                                                                                                    | •                                    | l <sub>1</sub>                                                                                                    |  |
| Personnel<br>Hébergé                                                                                                    | 0                                    |                                                                                                    |  |
| Extérieur<br>Etudiant en VAE                                                                                                    | °                                    |                                                                                                    |  |
|                                                                                                    | Valider                              | 2                                                                                                    |  |
| Hebergé                                                                                                    |                                      | Extérieurs                                                                                                    |  |
| Ce sont les personnels qui ne sont pas gérés par l'université mais<br>dans l'établissement de manière permanente (CNRS,) ou temp<br>une durée définie. | qui sont présents<br>prairement pour | Ce sont des personnes extérieures à l'université qui en raison de leur liens avec<br>celle-ci ( appartenance à un conseil, intervenant extérieur) ont obtenu la création<br>d'un compte extérieur. |  |

Fig. 1 : page d'activation du compte numérique - choix de la catégorie

Selon votre situation administrative (Étudiant, Personnel...), cochez la case correspondante (Voir Fig. 1). Une fois le choix fait, cliquez sur le bouton "Valider".

| Activation du compte nu                   | umérique                                                                                                    |
|-------------------------------------------|----------------------------------------------------------------------------------------------------|
| Saisie de                                 | es identifiants                                                                                                    |
| Pour activer                              | votre compte, munissez-vous du votet de votre certificat de scolarité contenant :                                                                                                    |
| - numé<br>- code                          | ro d'étudiant<br>confidentiel                                                                                                    |
| Le code con<br>En cas de pr<br>ENT). Vous | lidentiel ligure sur le voiet détachable de votre certificat de scolarité.<br>Inte de ca identifiants, rendez-vous sur l'application Assistance étudiants P8 (choisir la catégorie Code confidentiel / Code<br>préciseres vos non, prénore et munifier d'étudiant. |
| Attention : v                             | ious ne pourrez activer votre compte qu'à partir du lendemain de votre inscription administrative.                                                                                                    |
| Nı<br>d'éti                               | améro 1                                                                                                    |
| confid                                    | Code entitle 2                                                                                                    |
| Si vous n'arr                             | ivez pas à activer votre compte, veuillez consulter l'aide.                                                                                                    |
| L                                         |                                                                                                    |
| Signer                                    | ● Oui 3 ○ Non                                                                                                    |
|                                           | 4                                                                                                    |

Fig. 2 : Page d'activation du compte numérique - saisie des identifiants

La suite du formulaire apparaît (voir Fig. 2). Il faut ensuite saisir votre "numéro d'étudiant" ou "numéro de personnel", le "code confidentiel", signer la "Charte de l'Université Paris 8

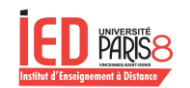

Moodle 3.9 - Guide utilisation étudiant, enseignant

Vincennes-Saint Denis pour le bon usage de l'informatique et des réseaux" et finalement cliquer sur le bouton "Valider".

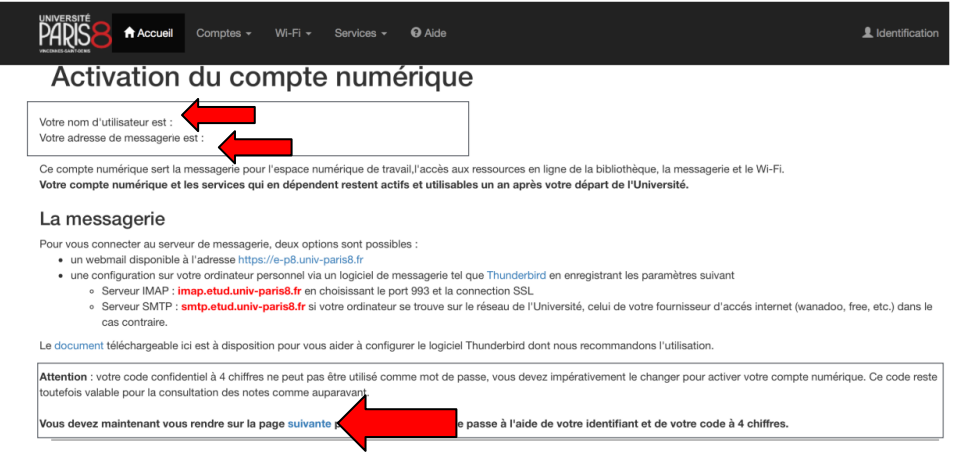

Fig. 3 : page d'activation du compte numérique - affichage nom d'utilisateur & mail

Vous serez redirigé vers la même page que celle de la Figure 3, où vous trouverez votre nom d'utilisateur ainsi que votre adresse de messagerie. **Nous vous encourageons à les noter.** Vous pouvez maintenant cliquer sur 'Suivant' pour finaliser votre activation en changeant votre mot de passe.

| P<br>P | Accueil Comptes -                                                                                                | Wi-Fi 🖌 Services 🗸                                                          | Q Aide                                                                       | ldentification |
|--------|----------------------------------------------------------------------------------------------------|-----------------------------------------------------------------------------|------------------------------------------------------------------------------|----------------|
|        | Changement de<br>Votre nom d'utilisateur est celui qui vous a é<br>Dans la majorité des cas, il est constitué de | mot de pa<br>ité fourni lors de l'activatior<br>la première lettre du préno | asse<br>on de votre compte.<br>om sulvi du nom tout attaché et en minuscule. |                |
|        | Le mot de passe que vous choisirez doit                                                                          | comporter au minimum 8 c                                                    | caractères sans accent, ni point, ni apostrophe, ni point-virgule.           |                |
|        | Γ                                                                                                    | Identifiants                                                                |                                                                              |                |
|        |                                                                                                    | Nom d'utilisateur                                                           |                                                                              |                |
|        |                                                                                                    | Ancien mot de<br>passe (ou code<br>confidentiel)                            | 2                                                                            |                |
|        |                                                                                                    | Nouveau mot de<br>passe                                                     |                                                                              |                |
|        |                                                                                                    | Confirmation du<br>mot de passe                                             |                                                                              |                |
|        |                                                                                                    |                                                                             | Valider                                                                      |                |
|        | Attention : lors de votre première initialisa                                                                    | ation, vous devez utiliser co                                               | comme ar exact de passe votre code confidentiel.                             |                |
|        |                                                                                                    |                                                                             | • •                                                                          |                |

Fig. 4 : changement de mot de passe

Nous arrivons à la dernière étape d'activation de votre compte e-p8. Veuillez compléter le formulaire de changement de mot de passe (voir Fig. 4) et cliquer sur 'Valider'. Félicitations,

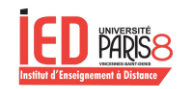

Moodle 3.9 - Guide utilisation étudiant, enseignant

votre compte est maintenant activé ! Nous vous recommandons de conserver précieusement votre nom d'utilisateur ainsi que votre nouveau mot de passe.

## Connexion à Moodle

Maintenant que vous avez votre compte e-p8 vous pouvez accéder à Moodle via le lien suivant : <u>https://moodle.iedparis8.net/</u>

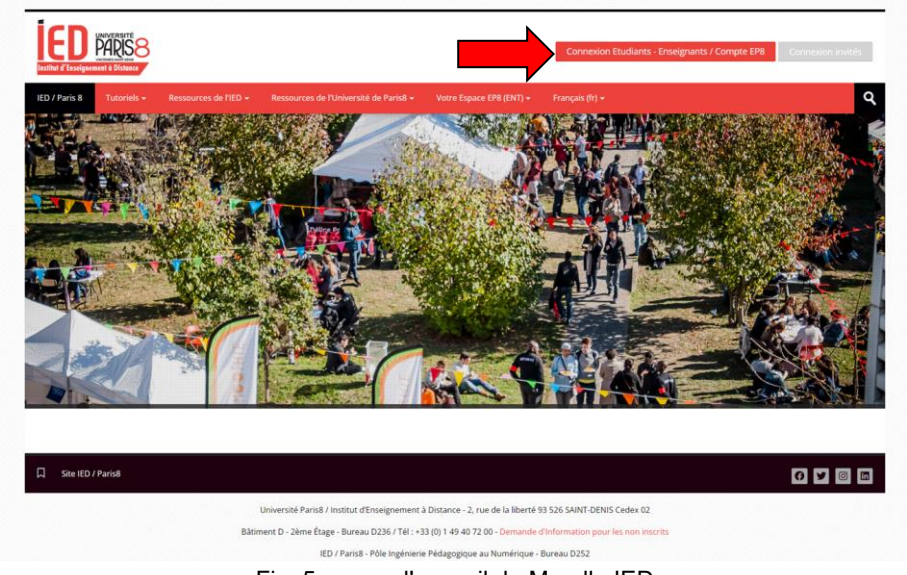

Fig. 5 : page d'accueil de Moodle IED

Vous voilà maintenant sur la page d'accueil de Moodle, cliquez sur "Connexion Étudiants -Enseignants / Compte EP8". Vous serez redirigé vers la page de connexion CAS (cf.Fig. 6)

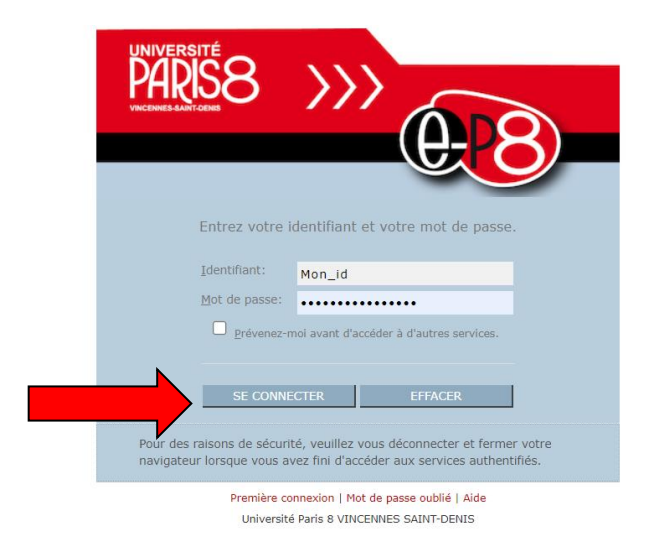

Fig. 6 : connexion CAS

| Tableau de bord                                                                                                  |                                                           |
|----------------------------------------------------------------------------------------------------|-----------------------------------------------------------|
| Accueil du site                                                                                                  |                                                           |
| Pages du site Institut d'Enseignement à Distance Cours                                                           |                                                           |
| IED / Paris 8 Tutoriels + Ressources de l'IED + Ressources de l'Univer                                           | sité de Paris8 + Votre Espace EP8 (ENT) + Français (fr) + |
| Administration                                                                                                   | ٩                                                         |
| Administration du site Tableau de bord                                                                           | Modifier cette page                                       |
| Rechercher Cours consultés récemment                                                                             | talendrier                                                |
| 2 × × × ×                                                                                                    | ◀ octobre 2024 ►                                          |
|                                                                                                    | Lu Ma Me je Ve Sa Di                                      |
|                                                                                                    | 1 2 3 4 5 6<br>7 8 9 10 11 12 13                          |
|                                                                                                    | 14 15 16 17 18 19 20                                      |
|                                                                                                    | 21 22 23 24 25 25 27                                      |
|                                                                                                    | 28 29 30 31                                               |
| 3 TD parmi 4<br>M1 - Droit Public - TD - Droit contrasts publics DNC181                                          |                                                           |
| min - unit Public . 10 - unit contrats publics unc rec                                                           | Evénements à venir                                        |
|                                                                                                    | Aucun événement à venir                                   |
|                                                                                                    | Vers le calendrier                                        |
| Vue d'ensemble des cours                                                                                         |                                                           |
| Tout (sauf cours retires de l'affichage)                                                                         | 1≞ Nom 88 Carte                                           |
|                                                                                                    |                                                           |
|                                                                                                    |                                                           |
|                                                                                                    |                                                           |
| Aucun cours                                                                                                    |                                                           |
|                                                                                                    |                                                           |
|                                                                                                    |                                                           |
| and the second second second second second second second second second second second second second second second |                                                           |
|                                                                                                    |                                                           |

Félicitations vous voilà sur la plateforme Moodle de l'IED. Cependant vous n'aurez accès à aucun cours pour l'instant. Si vous êtes étudiant, il faut attendre le lendemain pour que vous soyez affecté à vos cours. Si vous êtes enseignant, il faudra vous rapprocher de votre gestionnaire pour qu'il puisse contacter la personne compétente pour vous affecter aux cours à votre charge.

# Conclusion

ice

En suivant ce guide, vous avez maintenant activé avec succès votre compte ep-8 et effectué votre première connexion à la plateforme Moodle de l'Université Paris 8. \*

N'oubliez pas de conserver vos identifiants de connexion en lieu sûr et de consulter régulièrement Moodle pour vous tenir informé des annonces et des ressources mises à votre disposition. Si vous rencontrez des difficultés ou avez des questions, n'hésitez pas à contacter votre gestionnaire.